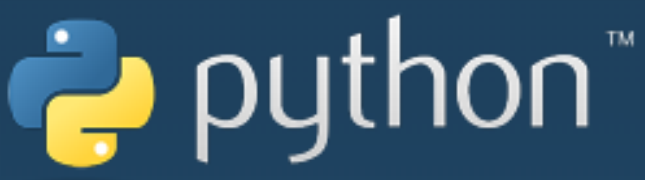

# CoDrone2 파이썬 사용하기

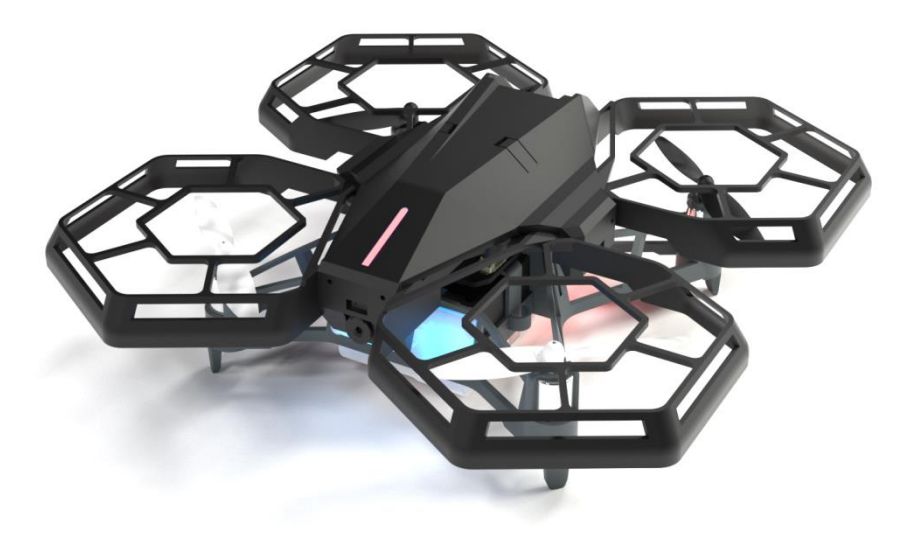

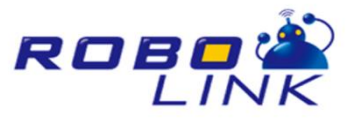

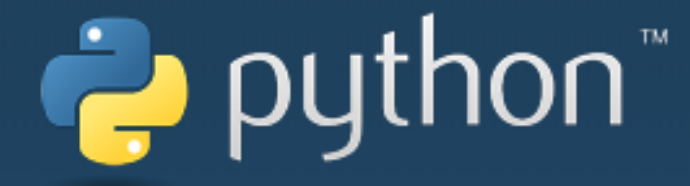

목

차

# 1 Python 설치

# 2. CoDrone2 Library 설치

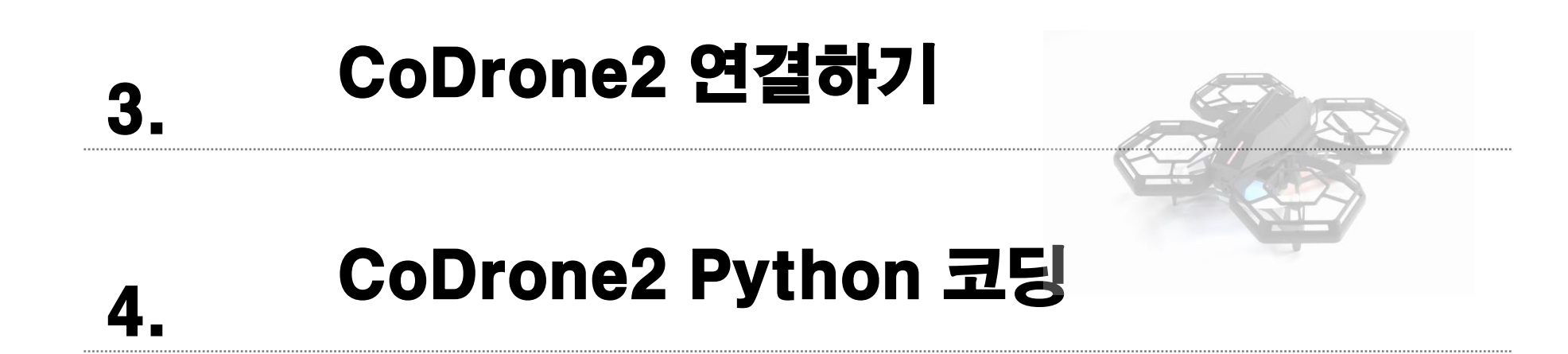

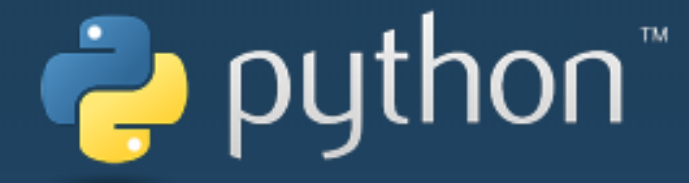

# Python 설치

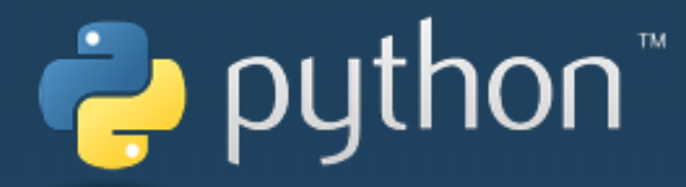

## Python 홈페이지 (https://www.python.org/) 에 접속 후, 다운로드

| e python™<br>About                                                                                        | Downloads                                                                        | Documen |                                                                                 |                                                                                                    | ٩,                                                                               | Search                                      |                  |
|----------------------------------------------------------------------------------------------------|----------------------------------------------------------------------------------|---------|---------------------------------------------------------------------------------|----------------------------------------------------------------------------------------------------|----------------------------------------------------------------------------------|---------------------------------------------|------------------|
| About                                                                                                    | Downloads                                                                        | Documen |                                                                                 |                                                                                                    |                                                                                  |                                             |                  |
|                                                                                                    |                                                                                  |         | tation                                                                          | Community                                                                                                    | Success Sto                                                                      | ries                                        | News             |
| Download Python<br>Looking for Python<br>Linux/UNIX, Mac OS<br>Want to help test do<br>Looking for Python | All releases<br>Source code<br>Windows<br>Mac OS X<br>Other Platforms<br>License |         | Downlo<br>Python<br>Note tha<br>or earlie<br>Not the C<br>used on t<br>View the | ad for Windows<br>13.6.5<br>It Python 3.5+ car<br>r.<br>DS or version you a<br>many operating sy<br>full list of downloa | <b>S</b><br><b>Inot be used on W</b><br>are looking for? Py<br>rstems and enviro | <b>Vindows X</b><br>ython can l<br>onments. | ( <b>P</b><br>be |

https://www.python.org/downloads/

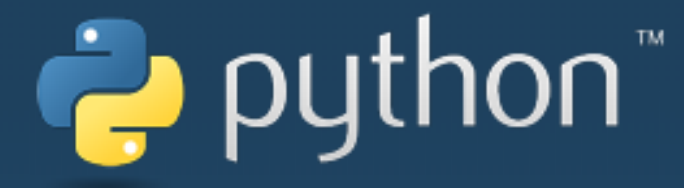

#### Python 프로그램 설치

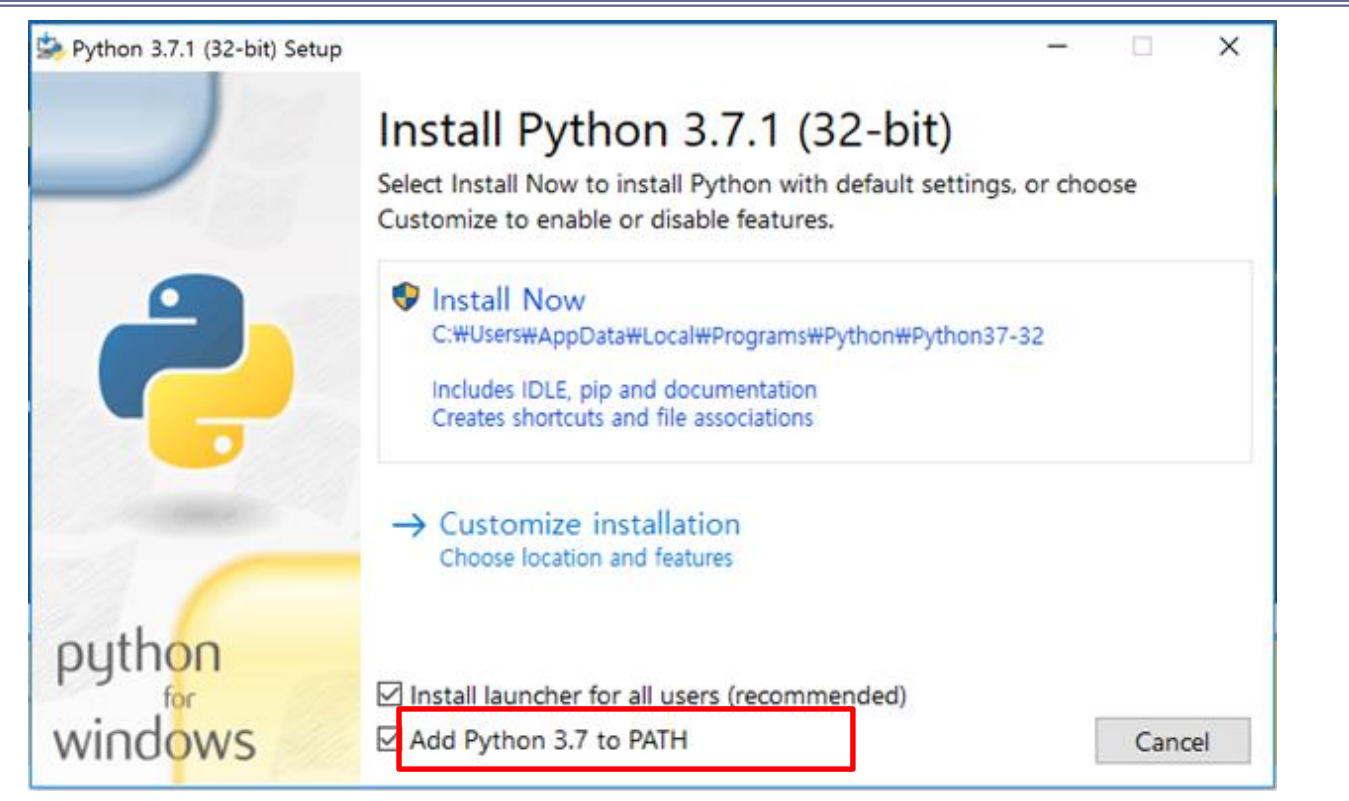

설치 화면 아래 체크박스에서 "Add Python 3.6 to PATH 를 꼭 체크해야 합니다.

이 부분은 Python 을 컴퓨터가 현재 cmd.exe의 어느 디렉토리에 있다 하더라도, 파이썬을 실행 시킬 수 있도록 해주는 것입니다. (체크를 하지 않은 경우에는 유저 가 직접 환경변수를 설정해야합니다. 이 부분은 여기서 다루지 않습니다.)

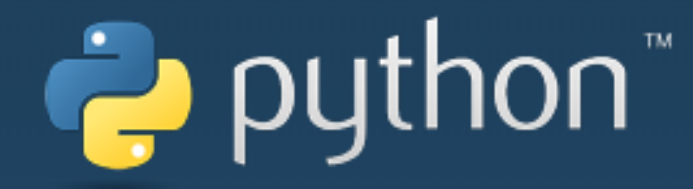

<u>cmd 실행</u>

| 프로그램 (1)                                                                                                    | - 시작버튼 클릭 -> "cmd" 검색 -> "cmd" 실행 |
|----------------------------------------------------------------------------------------------------|-----------------------------------|
|                                                                                                    |                                   |
|                                                                                                    |                                   |
| <ul> <li>&gt; 자세한 결과 보기</li> <li>cmd × 시스템 종료 →</li> <li>Image: Image: I</li></ul> |                                   |

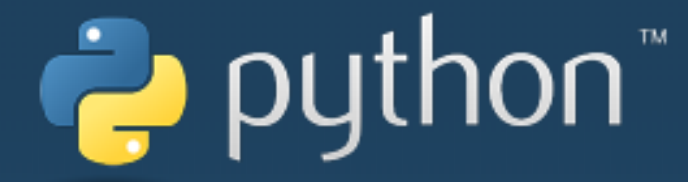

#### Python 설치 확인하기

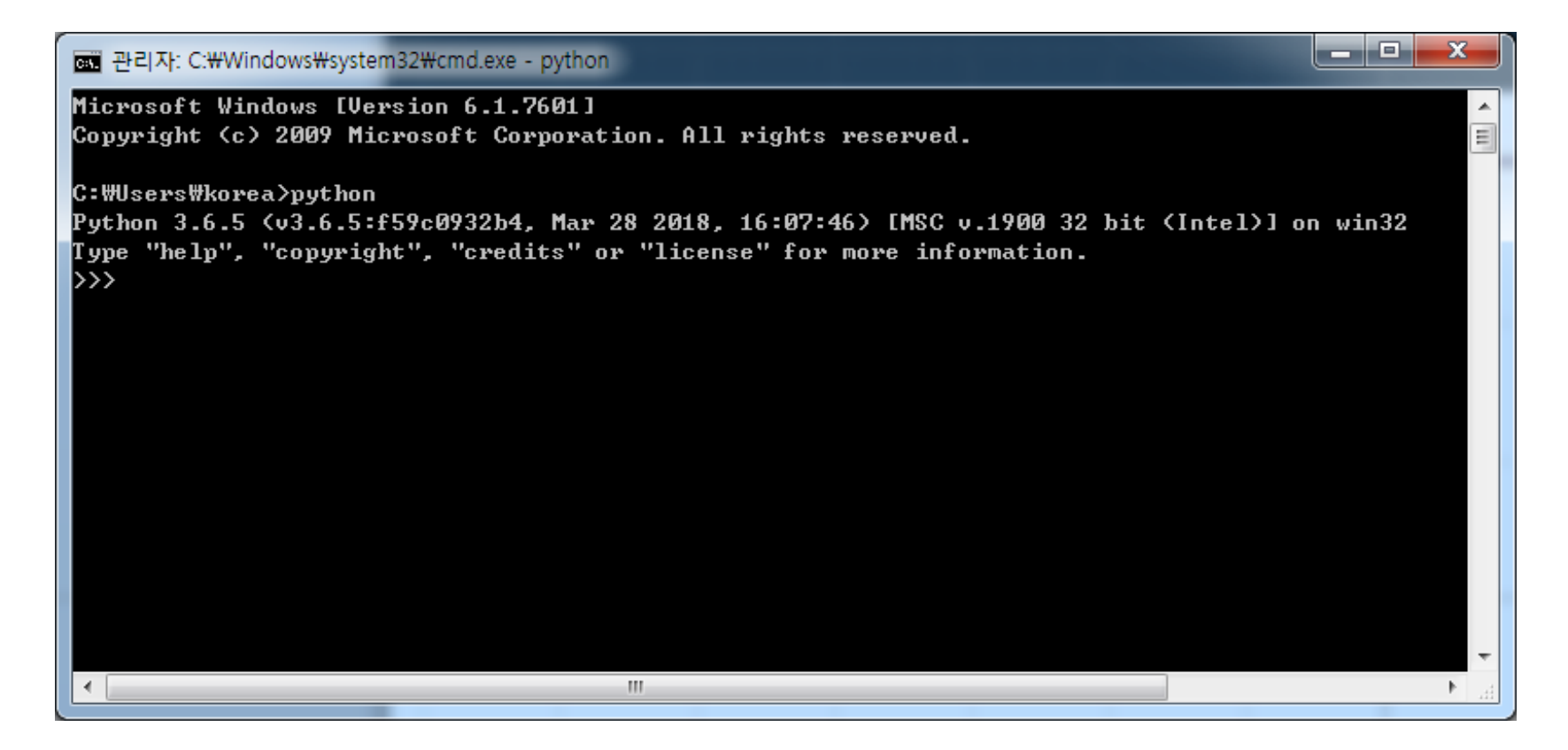

층 창을 켜고 다음과 같이 python을 입력했을 때, python script 창이 나와야 설치가 성공적으로 완료된 것입니다.

메시지가 나오지 않는 경우 다시 재설치바랍니다. (Add Python 3.6 to PATH를 꼭 체크)

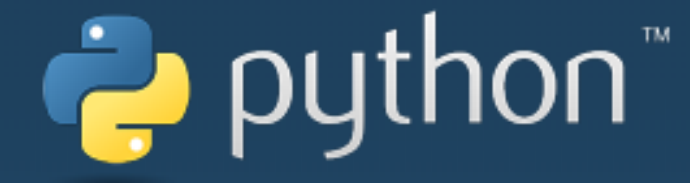

# CoDrone 2 Library 설치

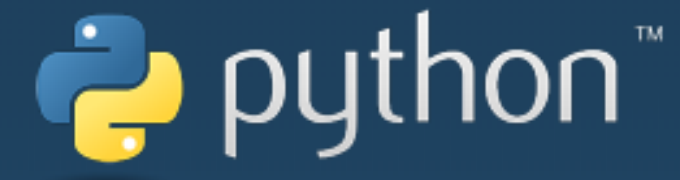

### CoDrone 2 라이브러리 설치

## - 아래의 명령을 실행하면 CoDrone 2 라이브러리가 설치됩니다.

> pip install e\_drone

률 관리자: C:₩Windows₩system32₩cmd.exe

Microsoft Windows [Version 6.1.7601] Copyright (c) 2009 Microsoft Corporation. All rights reserved.

C:WUsersWkorea>pip install e\_drone Collecting e\_drone Using cached https://files.pythonhosted.org/packages/8d/5a/022800d76eee02cd11eb90ce0d2e49c9d46a8eaac8235e34b58e2479a54 a/e\_drone-0.1.31-py3-none-any.wh1 Requirement already satisfied: colorama>=0.4.0 in c:WusersWkoreaWappdataWlocalWprogramsWpythonWpython36-32WlibWsite-pack ages (from e\_drone> (0.4.1) Requirement already satisfied: numpy>=1.15.4 in c:WusersWkoreaWappdataWlocalWprogramsWpythonWpython36-32WlibWsite-packag es (from e\_drone> (1.15.4) Requirement already satisfied: pyserial>=3.4 in c:WusersWkoreaWappdataWlocalWprogramsWpythonWpython36-32WlibWsite-packag es (from e\_drone> (3.4) Installing collected packages: e-drone Successfully installed e-drone-0.1.31

. . . . . . . . . . . . . . . .

C:WUsersWkorea>

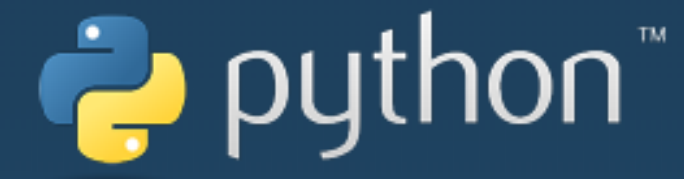

## CoDrone 2 라이브러리 업그레이드

# - 아래의 명령을 실행하면 CoDrone 2 라이브러리가 최신 버전으로 업그레이드 됩니다.

> pip install --upgrade e\_drone

편 관리자: C:\Windows\#system32\cmd.exe

Microsoft Windows [Version 6.1.7601]

Copyright (c) 2009 Microsoft Corporation. All rights reserved.

C:\Users\korea>pip install --upgrade e\_drone

Requirement already up-to-date: e\_drone in c:#users#korea#appdata#local#programs#python#python36-32#lib#site-packages (0 .1.31)

Requirement already satisfied, skipping upgrade: pyserial>=3.4 in c:\users\korea\appdata\local\programs\python\python36-32\lib\site-packages (from e\_drone) (3.4)

Requirement already satisfied, skipping upgrade: numpy>=1.15.4 in c:\users\korea\appdata\local\programs\python\python36-32\lib\site-packages (from e\_drone) (1.15.4)

Requirement already satisfied, skipping upgrade: colorama>=0.4.0 in c:₩users₩korea₩appdata₩local₩programs₩python₩python3 6-32₩lib₩site-packages (from e\_drone) (0.4.1)

C:₩Users₩korea>

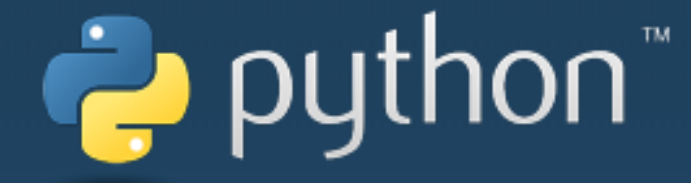

# CoDrone 2 연결하기

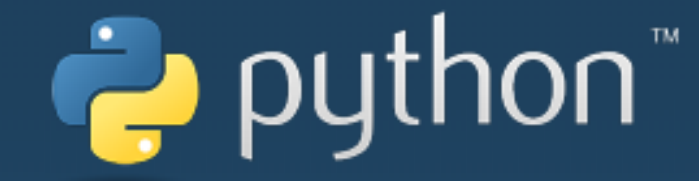

#### CoDrone 2를 PC와 연결하기

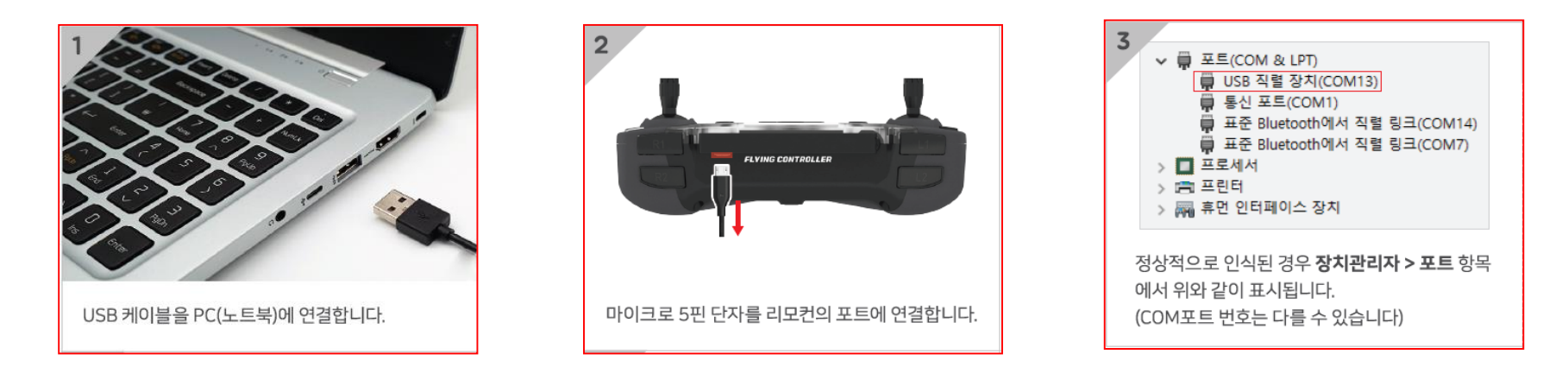

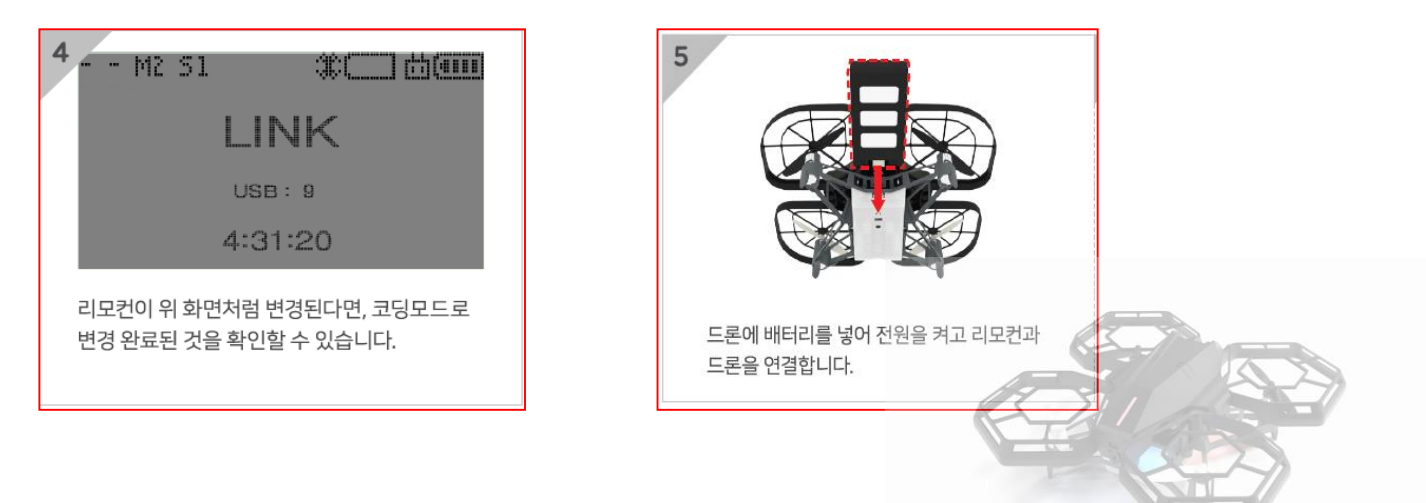

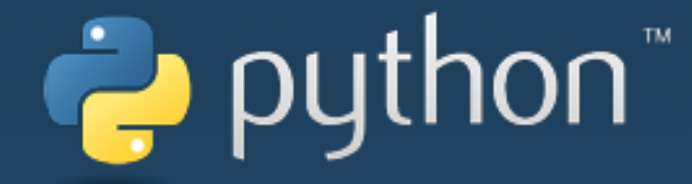

# CoDrone 2 Pythone 코딩하기

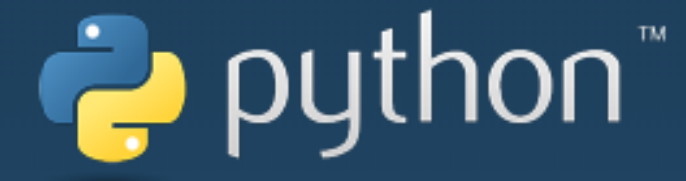

#### CoDrone 2를 시리얼 포트 번호 확인하기

#### 코드론 2 코딩을 할 때는 리모컨이 연결된 포트번호를 입력해주어야 합니다. 연결된 포트번호를 확인하는 방법은 다음과 같습니다.

#### - 장치 관리자 확인

| - 시작버튼 클릭 -> "cmd" 검식                                                                   | ᅢ ->"cmd" 실행                                                                                                    |
|-----------------------------------------------------------------------------------------|----------------------------------------------------------------------------------------------------|
| 제어판 (3)<br>                                                                             | <ul> <li>▼ ₩ 포트(COM &amp; LPT)</li> <li>♥ USB 직렬 장치(COM13)</li> <li>♥ 통신 포트(COM1)</li> <li>♥ 표준 Bluetooth에서 직렬 링크(COM14)</li> <li>♥ 표준 Bluetooth에서 직렬 링크(COM7)</li> <li>&gt; ● 프로세서</li> <li>&gt; ● 프린터</li> <li>&gt; ₩ 휴먼 인터페이스 장치</li> </ul> |
| ♪ 자세한 결과 보기           장치 관리자         ×         시스템 종료 →                                 | 정상적으로 인식된 경우 <b>장치관리자 &gt; 포트</b> 항목<br>에서 위와 같이 표시됩니다.<br>(COM포트 번호는 다를 <del>수 있습니다</del> )                                                                                                    |
| !<br>- windows 10 에서는 리모컨 USB 드<br>에서는 드라이버를 수동으로 설치하<br>- 장치 관리자의 리모컨 통신 장치 이<br>있습니다. | 드라이버가 자동 설치되지만 windows 7과 windows 8<br>배 주셔야 합니다. (수동 설치 방법은 홈페이지 참조)<br>름은 'STM32 virtual COMport'로도 표시될 수                                                                                                    |

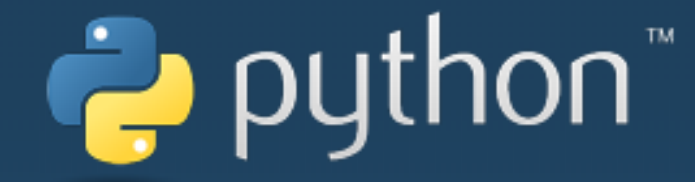

#### Python 3.7 실행하기

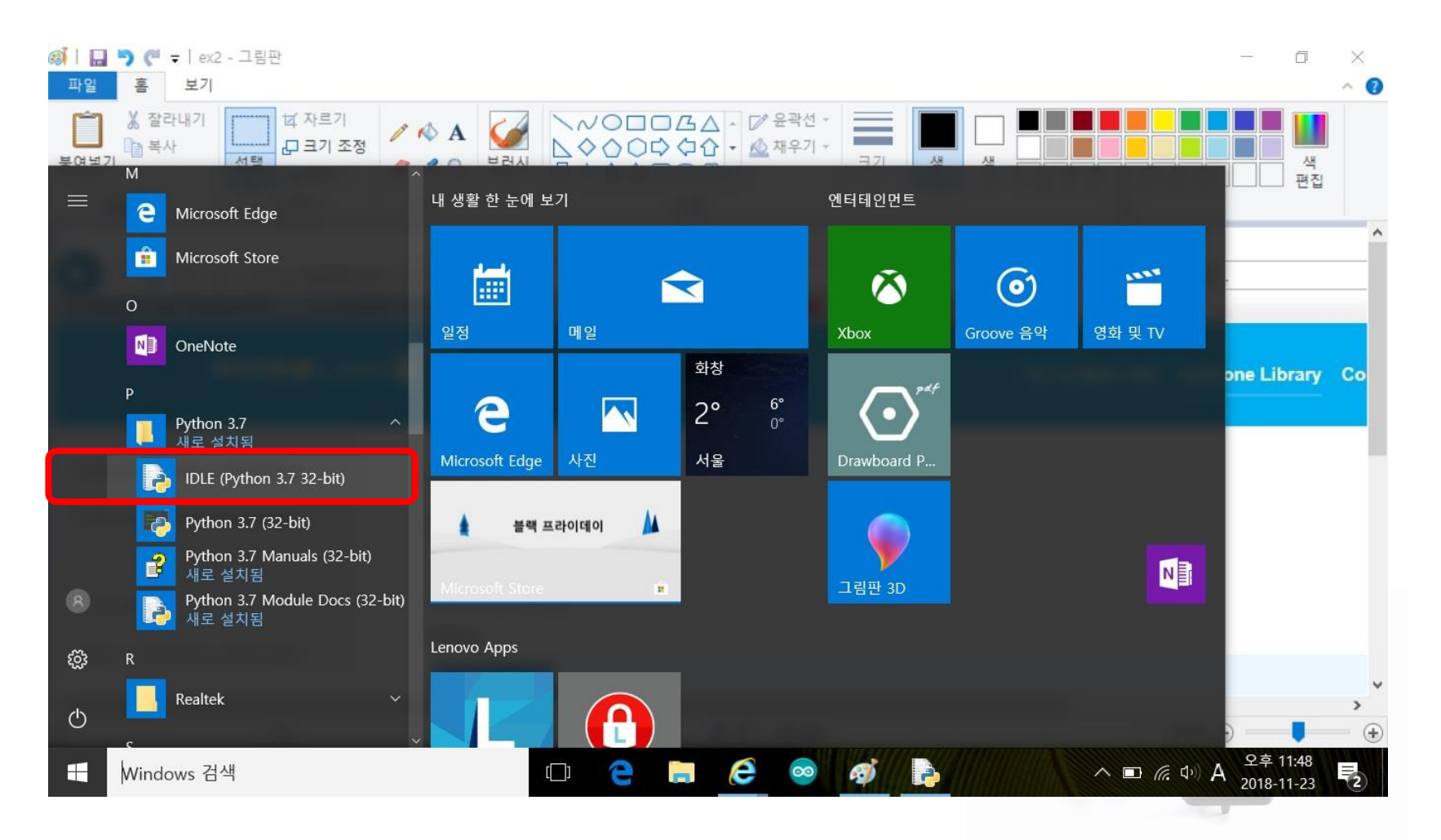

- 시작버튼 클릭 -> - IDLE(Python 3.7 32-bit) 클릭하여 실행한다.

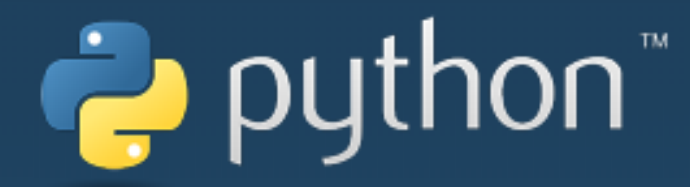

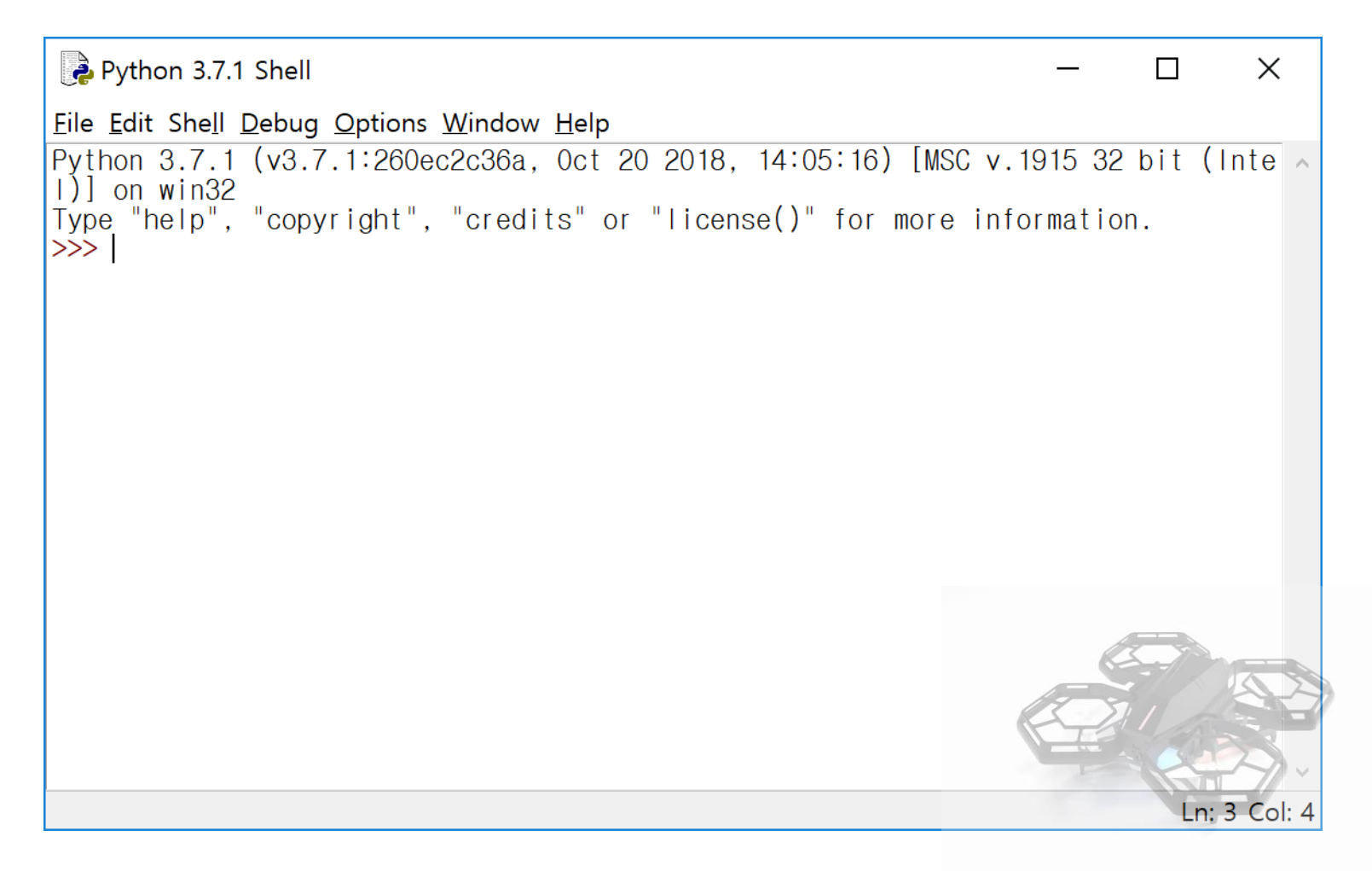

파이썬이 실행되면서 새 창이 열립니다.

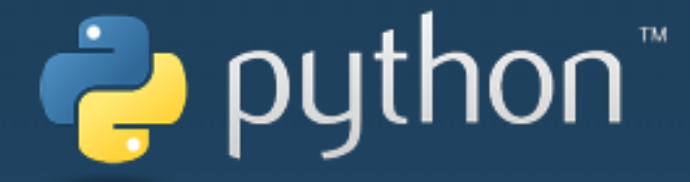

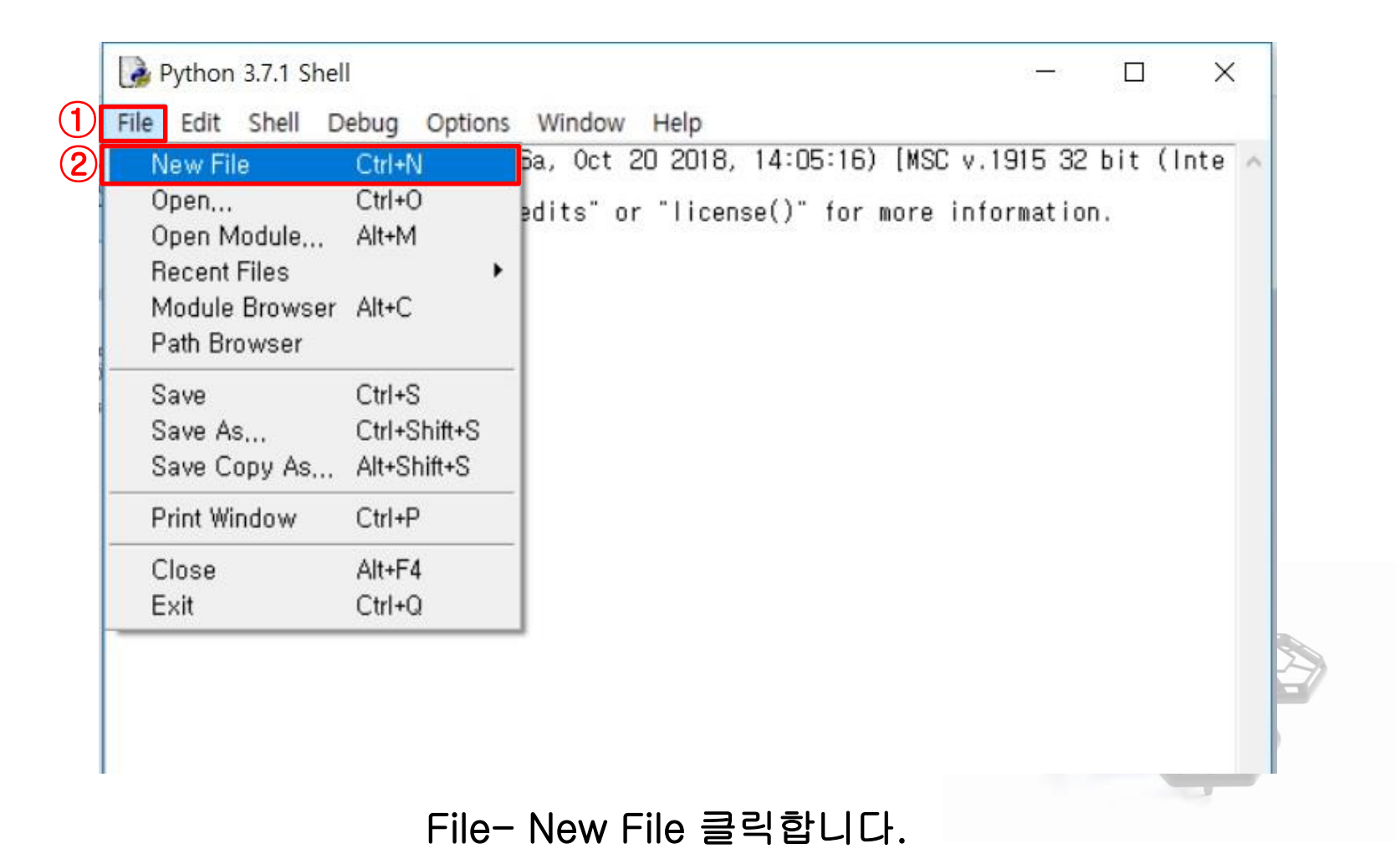

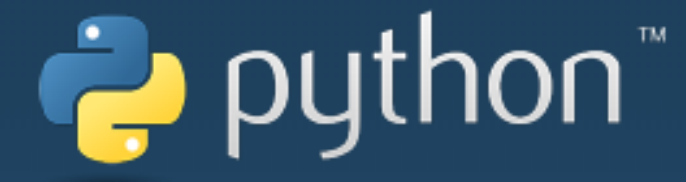

| 🛃 Untitled                                                                                        |   | _    |     | ×        |
|---------------------------------------------------------------------------------------------------|---|------|-----|----------|
| <u>F</u> ile <u>E</u> dit F <u>o</u> rmat <u>R</u> un <u>O</u> ptions <u>W</u> indow <u>H</u> elp |   |      |     |          |
|                                                                                                   |   |      |     | ^        |
|                                                                                                   |   |      |     |          |
|                                                                                                   |   |      |     |          |
|                                                                                                   |   |      |     |          |
|                                                                                                   |   |      |     |          |
|                                                                                                   |   |      |     |          |
|                                                                                                   |   |      |     |          |
|                                                                                                   |   |      |     |          |
|                                                                                                   |   |      |     |          |
|                                                                                                   |   |      |     |          |
|                                                                                                   |   |      |     |          |
|                                                                                                   |   | 17 5 |     |          |
|                                                                                                   | 9 |      |     |          |
|                                                                                                   |   | F    | Ln: | 1 Col: 0 |

새 창이 열리면 여기에 파이썬 프로그램을 작성합니다.

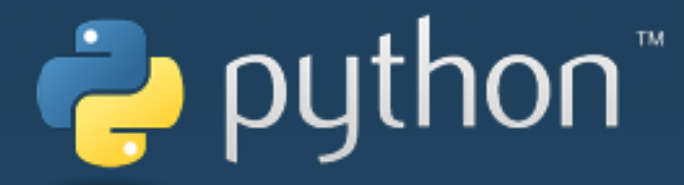

#### 컨트롤러 연결 확인

다음 명령을 사용하여 컨트롤러가 연결된 포트가 맞는지 확인할 수 있습니다. 자신의 PC에 알맞는 시리얼 포트번호를 입력해주어야 합니다. (장치관리자에서 확인) 정상적으로 실행이 되면 컨트롤러에서 소리가 나게 됩니다.

#### 실행은 F5 키를 누릅니다.

| 🛃 Untitled                                                                                                    | — |      | ×        |
|----------------------------------------------------------------------------------------------------|---|------|----------|
| <u> E</u> ile <u>E</u> dit F <u>o</u> rmat <u>R</u> un <u>O</u> ptions <u>W</u> indow <u>H</u> elp                          |   |      |          |
| from time import sleep                                                                                                    |   |      | ^        |
| from e_drone.drone import *<br>from e_drone.protocol import *                                                               |   |      |          |
| ifname == 'main':                                                                                                    |   |      |          |
| drone = Drone() # 드론 객체 생성<br>drone.open("COM118") # 시리얼 포트 연결 - 포트 번호 확인하여 입력                                              |   |      |          |
| drone.sendBuzzer(BuzzerMode.Scale, BuzzerScale.C4.value, 500)<br># 버저에 4옥타브 도 소리를 500ms 동안 내라고 명령하기<br>sleep(1) # 1초간 sleep | P |      | K        |
| drone.close() # 시리얼 포트 닫기 및 내부 데이터 수신 스레드 종료                                                                                |   |      |          |
|                                                                                                    |   | l n: |          |
|                                                                                                    |   | L11. | 1 001. 0 |

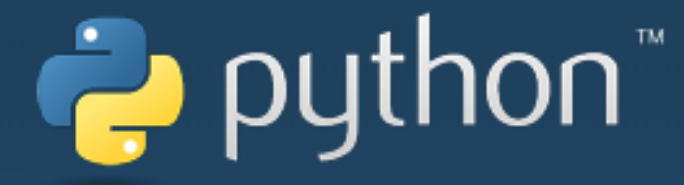

#### 이륙, 호버링, 착륙 테스트

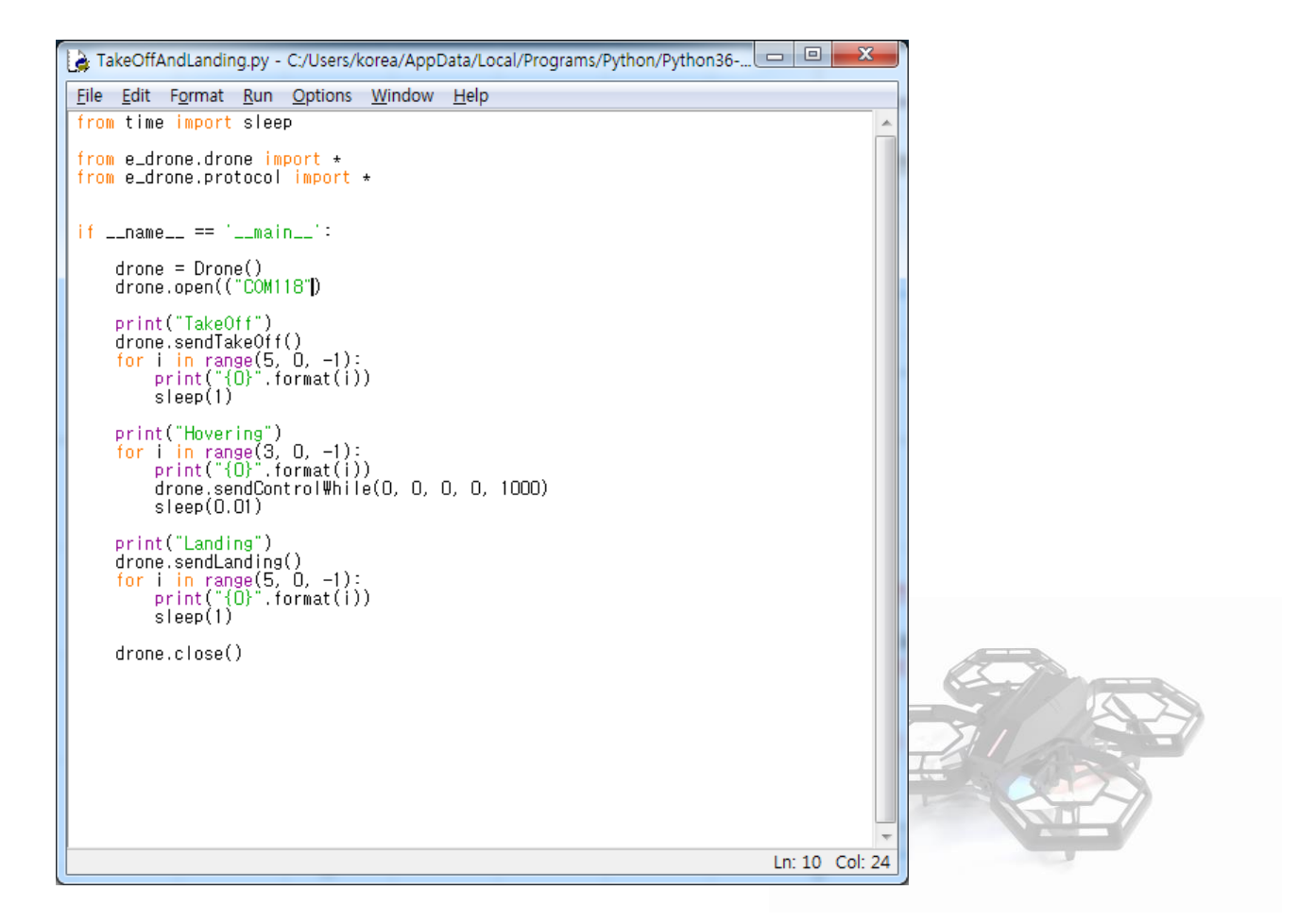

#### 드론이 이륙을 하고 5초 기다린후에 착륙하는 예제 입니다.

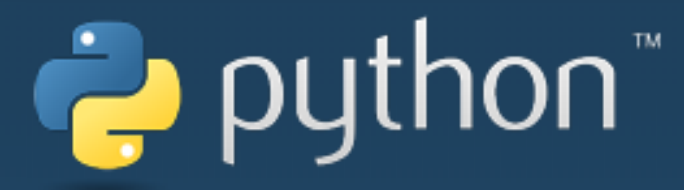

## 고도 데이터 확인

| 🔓 *RequestAltitude.py - C:/Users/korea/AppData/Local/Programs/Python/Python36-32 🗖 🔳 💌                                                                                                    | Python 3.6.5 Shell                                                                                                    |
|----------------------------------------------------------------------------------------------------|----------------------------------------------------------------------------------------------------|
| <u>F</u> ile <u>E</u> dit F <u>o</u> rmat <u>R</u> un <u>O</u> ptions <u>W</u> indow <u>H</u> elp                                                                                                    | File Edit Chell Debug Options Window Help                                                                                                    |
| from time import sleep                                                                                                    | File Edit Sheir Debug Options Window Heip                                                                                                    |
| from e_drone.drone import *<br>from e_drone.protocol import *                                                                                                    | · · · · · · · · · · · · · · · · · · ·                                                                                                    |
| <pre>def eventAltitude(altitude):<br/>print("eventAltitude()")<br/>print("- Temperature: {0:.3f}".format(altitude.temperature))<br/>print("- Pressure: {0:.3f}".format(altitude.pressure))<br/>print("- Altitude: {0:.3f}".format(altitude.altitude))<br/>print("- Range Height: {0:.3f}".format(altitude.rangeHeight))<br/>ifname == 'main':<br/>dwnna = Dwnna()</pre> |                                                                                                    |
| drone = Drone()<br>drone.open("COM118")<br> <br># 이벤트 핸들링 함수 등록<br>drone.setEventHandler(DataType.Altitude, eventAltitude)                                                                                                    | >>>                                                                                                    |
| # Altitude 정보 요청<br>drone.sendRequest(DeviceType.Drone, DataType.Altitude)<br>sleep(0.1)                                                                                                    | >>>                                                                                                    |
| drone.close()                                                                                                    |                                                                                                    |
|                                                                                                    | <pre>&gt;&gt;&gt;   RESTART: C:/Users/korea/AppData/Local/Programs/Python/Python36-32 /CorDrone2_Pythone_examples/RequestAltitude.py eventAltitude() - Temperature: -0.435 - Pressure: 101579.773 - Altitude: -19.862 - Range Height: 0.025 &gt;&gt;&gt;</pre> |
| Ln: 18 Col: 0                                                                                                    | 0 In: 205 Col: 4                                                                                                    |
|                                                                                                    |                                                                                                    |

### 받은 데이터가 표시됩니다.

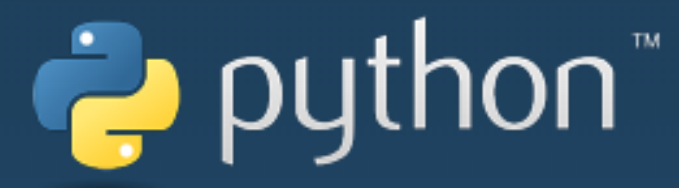

#### 드론 LED 변경하기

| 🌛 sendLightMode.py - C:/Users/korea/AppData/Local/Programs/Python/Python36-32/ 💶 💷 💌                                            |    |
|----------------------------------------------------------------------------------------------------|----|
| <u>File Edit Format Run Options Window H</u> elp                                                                                |    |
| from time import sleep                                                                                                    |    |
| from e_drone.drone import *<br>from e_drone.protocol import *                                                                   |    |
| ifname == 'main':                                                                                                    |    |
| drone = Drone()<br>drone.open("COM118")                                                                                         |    |
| drone.sendLightModeColor(LightModeDrone.BodyHold, 200, 0, 200, 200)<br>sleep(1);                                                |    |
| <pre># sendLightModeColor* drone.sendLightModeColor(LightModeDrone.BodyDimming, 3, 0, 0, 200) sleep(3);</pre>                   |    |
| <b># sendLightModeColors</b> *<br>drone.sendLightModeColors(LightModeDrone.BodyDimming, 3, Colors.Cyan)<br>sleep(3);            |    |
| <mark># sendLightEventColor</mark> *<br>drone.sendLightEventColor(LightModeDrone.BodyDimming, 3, 5, 200, 200, 200)<br>sleep(3); |    |
| <pre># sendLightEventColors+ drone.sendLightEventColors(LightModeDrone.BodyDimming, 3, 3, Colors.Magenta) sleep(3);</pre>       | (E |
| drone.close()                                                                                                    |    |
|                                                                                                    |    |
| Ln: 35 Col: 17                                                                                                    |    |

## 드론의 색상과 모드가 변경됩니다.

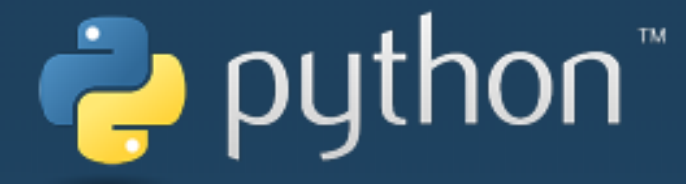

## 다양한 기능은 다음 페이지를 참조하여 진행합니다.

http://dev.byrobot.co.kr/documents/kr/products/e\_drone/library/python/e\_drone/

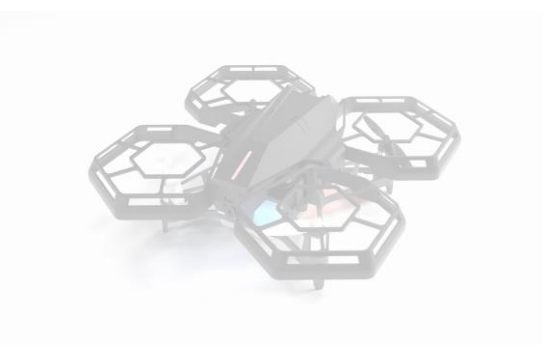